## Receiving & Matching a Summary of Care or CCD (from an outside source)

Hello, and welcome to today's educational recording on the best practice workflow steps to incorporate and save a summary of care or Continuity of Care (CCD) document from and outside source into a patients record.

- 1. To begin, navigate within Powerchart to 'Message Center'
- 2. Within the left inbox summary pane, navigate to 'Messages' or goto the Pools if your practice is utilizing message routing rules to pool groups within your practice.

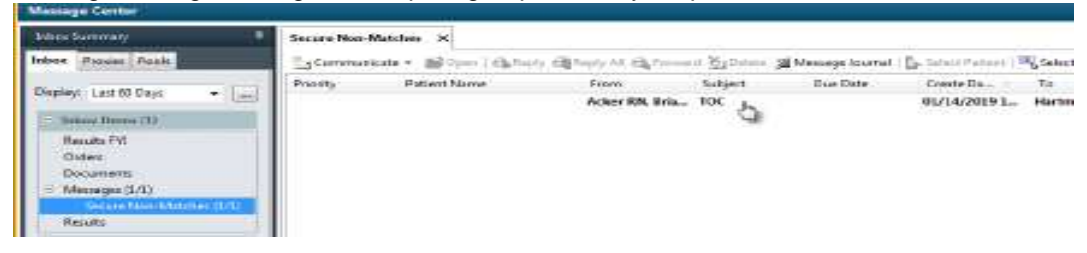

- 3. Double click on the message
- 4. Select the 'Patient Match' button

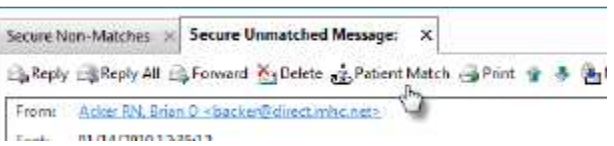

5. If a patient does not auto match based on demographics, match the patient, using the SEARCH button and complete the appropriate fields to search. Select an encounter, to save information too.

| Patient Mat  | ch                      |                  |                 |          |                  |                 |           |             |             |         | 10    |
|--------------|-------------------------|------------------|-----------------|----------|------------------|-----------------|-----------|-------------|-------------|---------|-------|
| Externally P | rovided Demographics    |                  |                 |          |                  |                 |           |             |             |         |       |
|              | Name                    |                  | Birth Oate      | Sex      |                  | Phone           | Addres    | s.          | City        | State   | Zip ( |
|              | ZZZZREVCYCLE, AMB       | T.               | 12/01/2002      | Male     |                  |                 |           |             |             |         |       |
| 11           |                         |                  |                 |          |                  |                 |           |             |             |         |       |
| Patient Mat  | di.                     |                  |                 |          |                  |                 |           |             |             |         |       |
|              |                         |                  |                 |          |                  |                 |           |             |             |         |       |
|              |                         |                  |                 |          |                  |                 |           |             |             |         |       |
|              |                         |                  | This m          | oscage i | ic not currently | matched to a pa | tiont.    |             |             |         |       |
|              |                         |                  |                 |          |                  |                 |           |             |             |         |       |
|              |                         |                  |                 |          |                  |                 |           |             |             |         |       |
|              |                         |                  |                 |          |                  |                 |           |             |             |         |       |
|              |                         |                  |                 |          |                  |                 |           |             |             |         |       |
| ·            |                         |                  |                 |          |                  |                 |           |             |             |         |       |
| POSSIDIE     | VAILINES                |                  |                 |          |                  |                 |           |             |             |         |       |
| Weight       | Nome                    | Meiden Na.       | Birth Date      | Sex.     | MRN              | Phone           | Addres    | 1           | City        | State   | Zip C |
| 100          | ZZZZREVCYCLE, AMB       | Trat             | 12/01/2002      | Male     | (44004140        |                 | 5152 M    | ATTHEW DR   | TRAVERS     | ML      | 4968  |
| 50           | FORD, ANDREW TIMO       | T <sub>int</sub> | 12/01/2002      | Male     | M0708062         | 2315344829      | 405 W E   | ELEVENTH ST | TRAVERS     | M       | 4968  |
|              |                         |                  |                 |          |                  |                 |           |             |             |         |       |
| 91           |                         |                  |                 |          | . III.           |                 |           |             |             |         |       |
| 10/88        |                         |                  |                 |          | in Davis         |                 |           |             |             |         |       |
| Encounte     | rs for Selected Patient |                  |                 |          |                  |                 |           |             |             |         |       |
| Facility     |                         | Norse Unit       | Reg Date        | 1        | Nach Date        | Enc Type        |           | FIN         | Medical Ser | vice    |       |
| MMC          |                         | MMC Other        | 12/14/2018 11:0 | 0 1      | 2/14/2018 23:59  | NSR (No Se      | ervice Re | M1834871263 | NSR (O/P-N  | IO SERV | ICES( |
| Traverse     | Heart & Vascular - C    | Traverse Heart   | 12/12/2018 0:00 |          |                  | Hospital        |           | A0054023509 |             |         |       |
| Kalkaska     | Meckical Associates     | Kalkaska Made    | 12/11/2018 7:00 | 1        | 12/11/2018 23:50 | Clinic          |           | A0054020086 |             |         |       |
| Traverse     | Heart & Vencularie Von  | Troverse beart   | 12/06/2016 040  |          |                  | Phone Mas       | ange No   | A0054110489 |             |         |       |
| Traverse     | Heart & Vascular - TC   | Traverse Heart   | 12/05/201813-0  | 0 7 3 3  | 2/05/2018 23:59  | Clinic          |           | A0054005423 |             |         |       |

\*\* If a patient does not exist, the practice must follow the steps to add a new patient into the system from within RevCycle. Once the patient has been added and an encounter associated to that patient, you may follow the steps above.

6. When complete, select the 'Save to Chart' button. This will save data into the patients' record under '**Outside Records**'. This is so that the information can be reconciled into the patients' electronic health record via the clinical reconciliation process.

| id for | a Severa Chart | D French Lit | S Access | 0 | 10 Jun |
|--------|----------------|--------------|----------|---|--------|
|        | 0              | 0.           |          |   |        |

To view where this data lives until the reconciliation process can be completed, open the patient's chart, and from the menu band, navigate to Outside Records.

- Clinking on the blue hyper link will allow you to view the information
- Selecting the check box will allow that information to be saved into the chart for reconciliation. Select the check box and 'Save to Chart'. Data will be in the chart with 'Purple Diamonds' to be reconciled and added as necessary

Follow reconciliation process by reviewing the educational recording to complete the final steps and reconcile data into the patients chart. (see: clinical reconciliation recording)

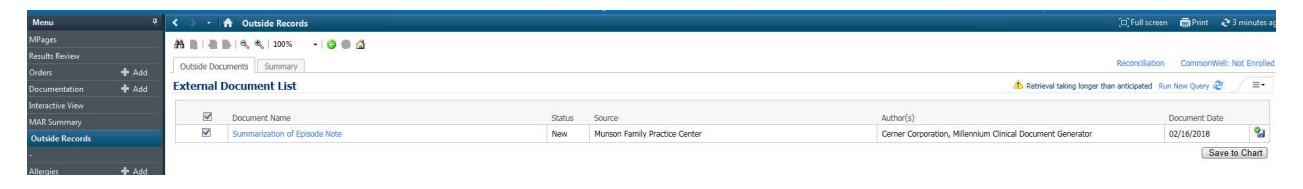